## Digital Lagkassa – Registrera aktiv och vårdnadshavare.

Först måste du registrera alla spelarna i laget och minst en vårdnadshavare.

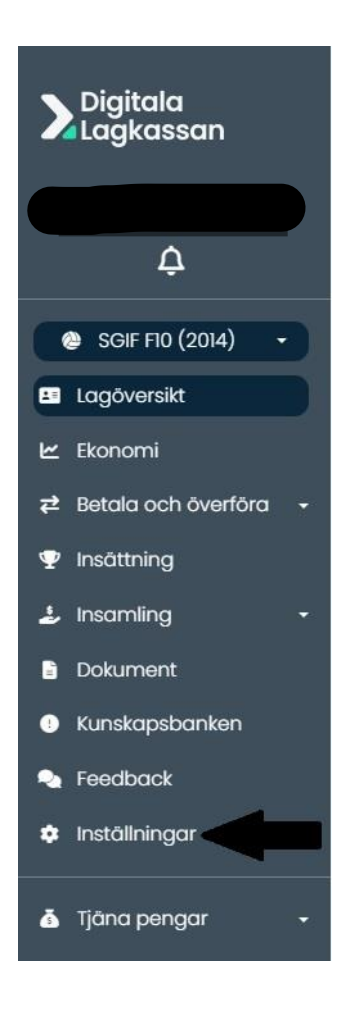

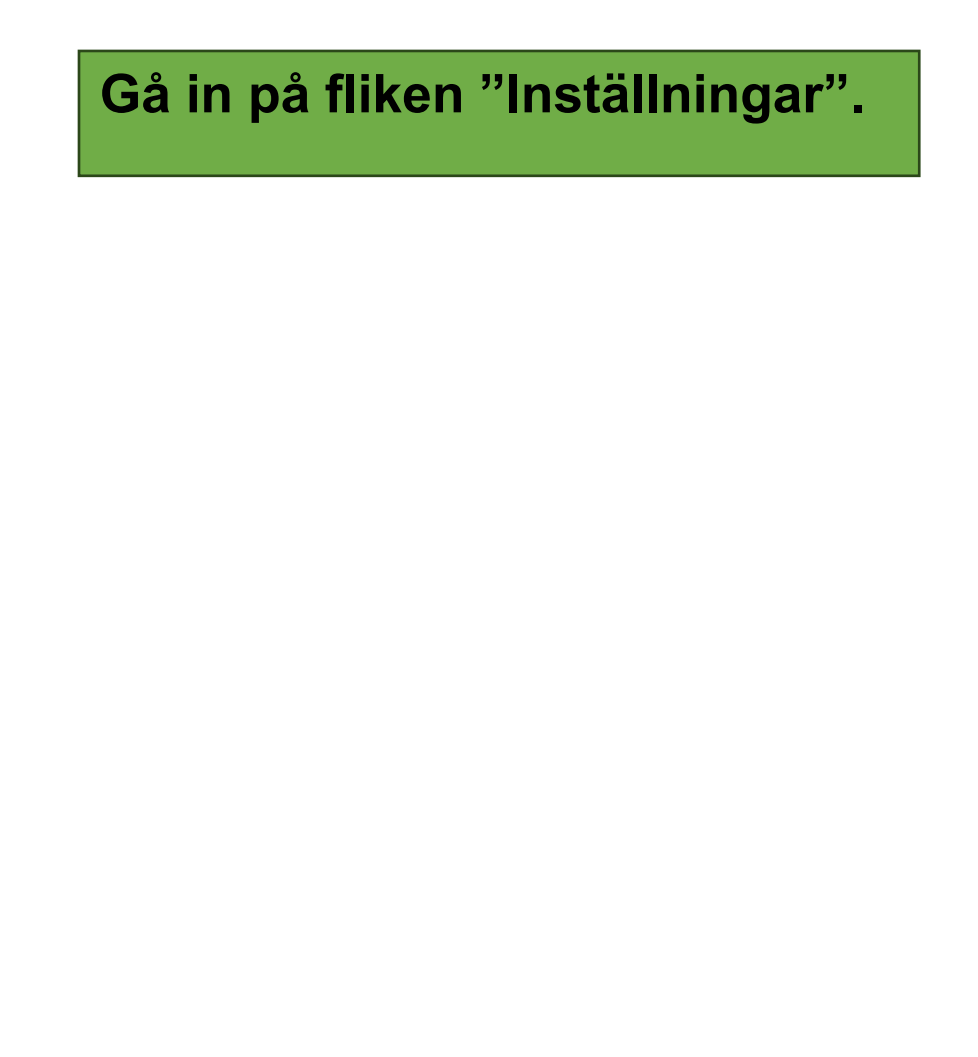

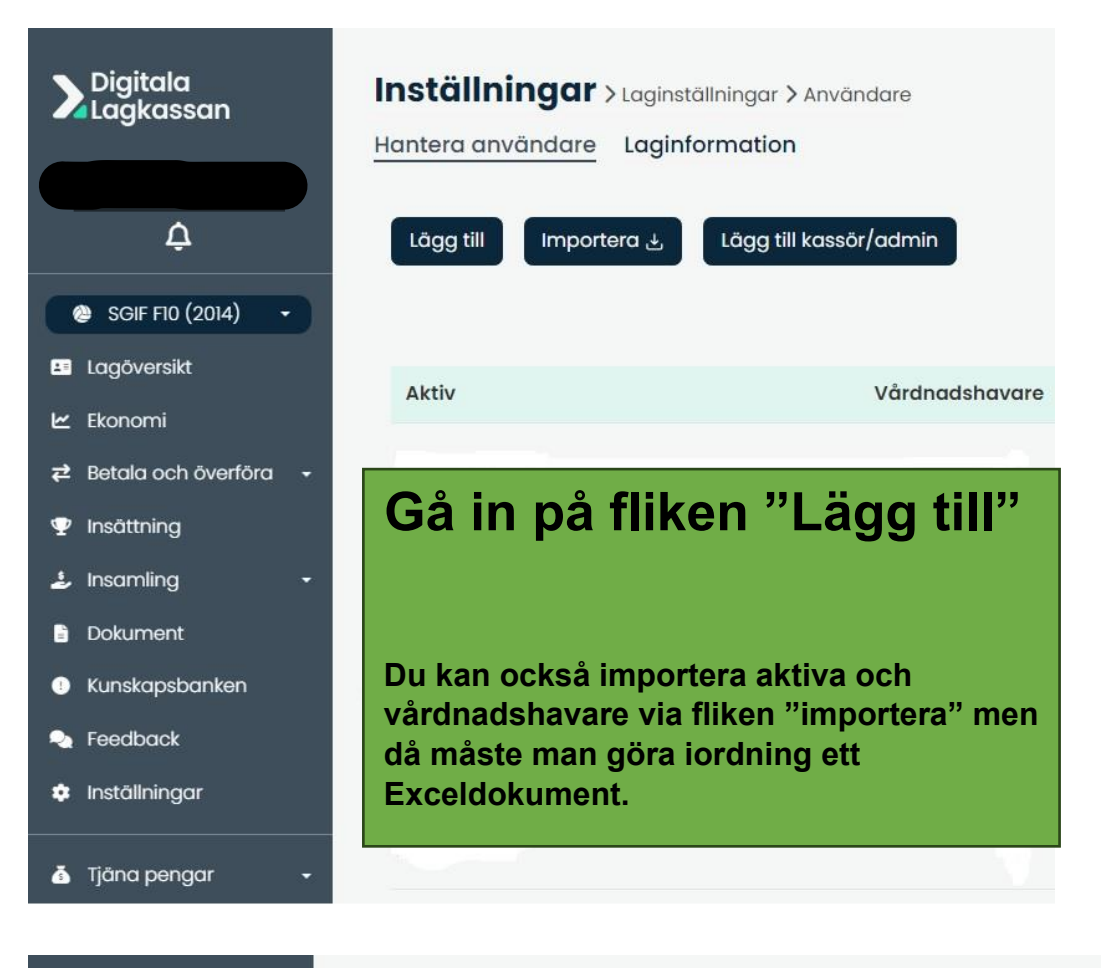

## Digitala Lagkassan Inställningar > Laginställningar > aktiv > Lägg till aktiv Hantera användare Laginformation Här lägger du en lägger du till aktiv med minst en vårdnadshavare kopplad. Δ Obligatoriska fält: SGIF F10 (2014) 1. Aktives för- och efternamn Lagöversikt 2. Den översta vårdnadshavarens e-post eller mobilnummer 3. Resten av inmatningsfälten är valfria 🗠 Ekonomi Det är steget är tyvärr lite tidsödande. 🔁 Betala och överföra 🛛 🗕 \* Aktives fullständiga namn Ange fullständigt namn.. 🟆 Insättning Fyll i uppgifterna enligt anvisningarna. 🕹 Insamling Vårdnadshavares namn Fullständigt namn.. Dokument Uppgifterna hittas lättast i medlemsregistret på er lagsida Kunskapsbanken Vårdnadshavares e-post (laget.se). Feedback E-post. Inställningar När du är klar klicka på "skicka Vårdnadshavares mobilnummer inbjudan". Mobilnummer. Tjäna pengar **REGISTRERINGEN ÄR KLAR!** Vårdnadshavares namn

Fullständigt namn.

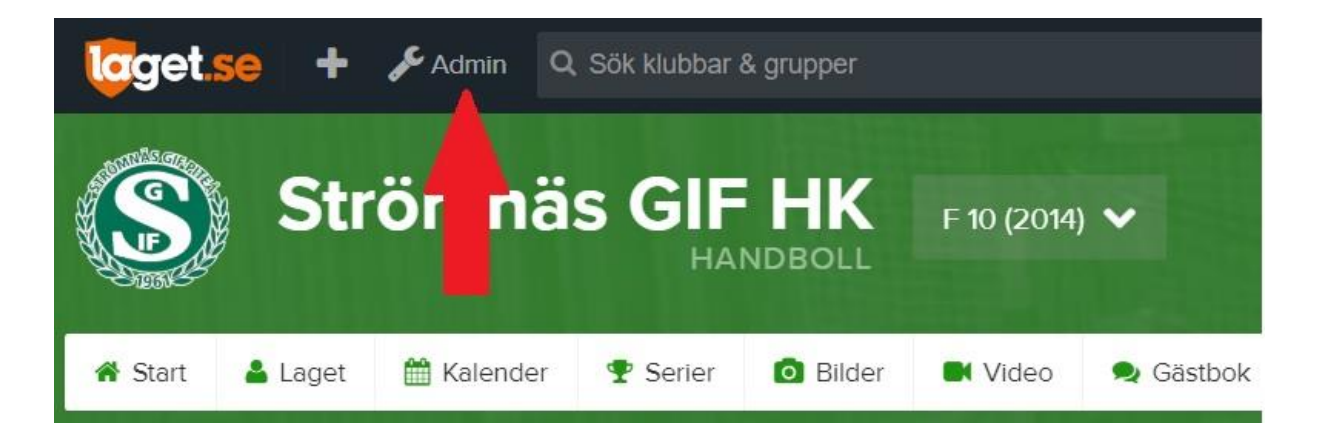

| loget.se                     | + 🛞 Medlemsvy         |
|------------------------------|-----------------------|
| Strömnäs GIF HK              | Våra lag 🗸 Sommarhand |
| Information                  | 💣 Start 🛛 💷 E         |
| Förstasidan<br>Inställningar | Start Kommenta        |
| Om gruppen<br>Nyheter        | GRUPPSIDA             |
| Utskick                      | laget.se/sgif2014     |
| Medlemsstatus                |                       |
| Aktiviteter<br>Gästbok       |                       |
| Länkar                       |                       |
| Sponsorer                    |                       |
| Serier/cuper                 |                       |

- 1. Gå in under "Admin"
- 2. Gå in under "Medlemmar"
- 3. Här hittar du alla "Aktiva" och "Föräldrar" som finns i laget.
- Genom att klicka på föräldern kommer fliken "Redigera" och "Ta bort" fram.
- 5. Välj fliken "Redigera"
- Nu kan du kopiera förälderns mejladress och föra in den i den Digitala lagkassan.
- 7. Eller så kopierar du in den i ditt Exceldokument som du sedan importerar.

| Information   |                       | r 🕂 Lägg till medlem                                                | ≡ Undergrupper                                           | ≡ <b>∆</b> dresslista                                     |                      |               |        | Support   |
|---------------|-----------------------|---------------------------------------------------------------------|----------------------------------------------------------|-----------------------------------------------------------|----------------------|---------------|--------|-----------|
| Förstasidan   |                       |                                                                     |                                                          |                                                           |                      |               | 18     |           |
| Inställningar |                       |                                                                     |                                                          |                                                           |                      |               |        |           |
| Om gruppen    | 1 Rätt info<br>medlem | ormation på rätt plats. Saknar<br>och kopplas till sitt barn. Föräl | aktiv e-post och mobil läm<br>derns uppgifter ska aldrig | inas dessa fält tomma. Förä<br>ligga på barnets användark | ldern lägg<br>conto. | s till som er | n egen |           |
| Nyheter       |                       |                                                                     |                                                          | <b>6</b> /                                                |                      | <b>6</b> /    |        |           |
| Utskick       | Medlemmar             | Sök medlem                                                          |                                                          | Aktiv                                                     | Ledare               | <b>Ovri</b>   | at 🚺   | Foraldrar |
| Medlemsstatus | Namn                  | Roll                                                                | Undergrupp                                               | Personnummer                                              | E-post               | Mobil         | Admin  | Synlighet |
| Medlemmar     | Agnes                 | Aktiv                                                               |                                                          |                                                           |                      |               |        | ٠         |
| Aktiviteter   | L Markus              | Förälder                                                            |                                                          |                                                           |                      | 🛓 Re          | digera | Ta bort   |
| Gästbok       |                       |                                                                     |                                                          |                                                           |                      |               |        |           |
| Länkar        |                       |                                                                     |                                                          |                                                           |                      | 4             |        |           |
| Wohhfrågan    |                       |                                                                     |                                                          |                                                           |                      |               |        |           |